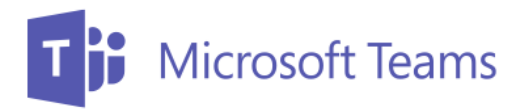

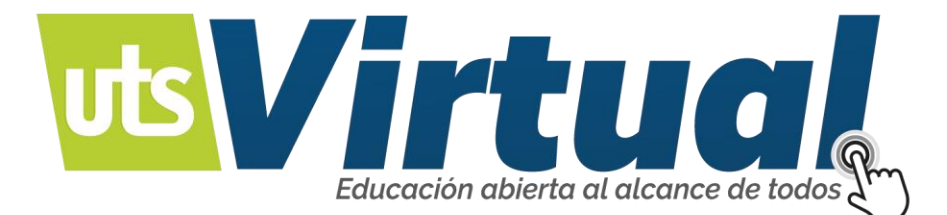

## PLATAFORMA DE COMUNICACIÓN ENCUENTROS EN LÍNEA.

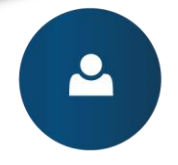

Manejo de recursos educativos digitales. Ambientes de aprendizaje mediados por tecnología

O

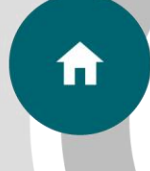

Modalidad a distancia virtual.

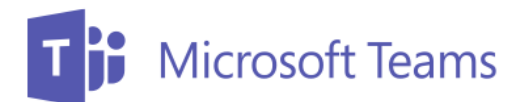

#### TABLA DE CONTENIDO

### Contenido

| VIDEO CONFERENCIA - MICROSOFT TEAMS | 3 |
|-------------------------------------|---|
| ACCESO DISPOSITIVOS                 | 4 |
| ACCESO A TRAVÉS DEL APLICATIVO:     | 7 |

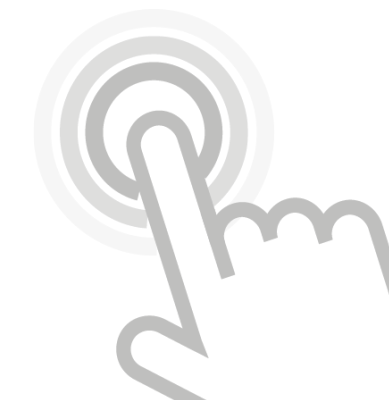

# T B Microsoft Teams

### **VIDEO CONFERENCIA - MICROSOFT TEAMS**

Microsoft Teams es una nueva plataforma creada por Microsoft que sustenta el trabajo en equipo en las empresas; este tipo de software, que pone a disposición salas de chat, fuentes de noticias y grupos para el año de las empresas, forma parte del paquete 365 de Microsoft Office y no puede ser configurado individualmente; con él, se pueden hacer vídeos por Twitch, compartir archivos y acceder al Block de notas, IPages, Powerpoint y OneNote.

El link de acceso, lo llevará a la siguiente pantalla (Imagen 1.) de acceso y selección de forma de acceder:

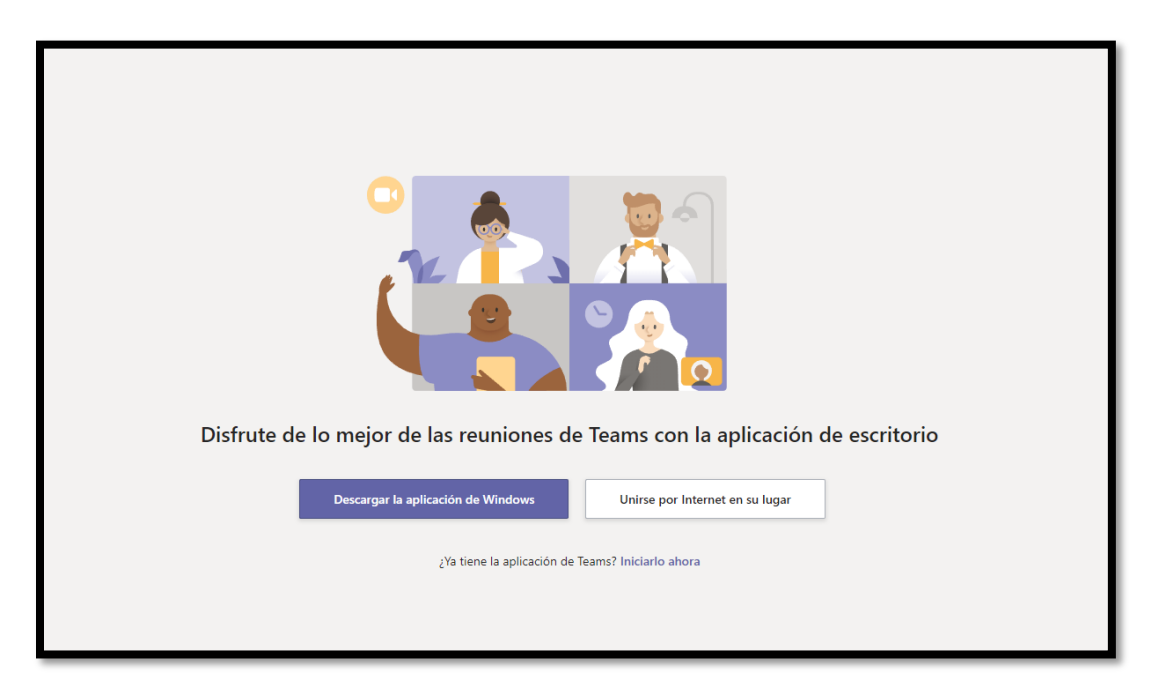

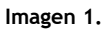

Acceso a través de su navegador de internet: Ingrese por este botón:

Unirse por Internet en su lugar

Espere a que se cargue el acceso:

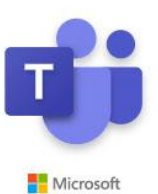

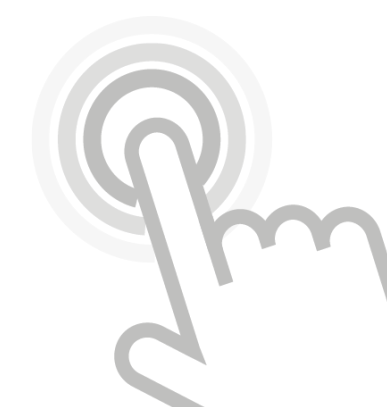

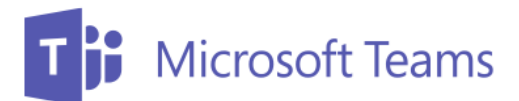

La pantalla de acceso (Imagen 2.) le permite definir su nombre para identificarse, a continuación, puede configurar la cámara, micrófono y audio, para acceder ubique el cursor en: Unirse ahora

| Elija su configuración de audio y vídeo para<br><b>Reunión actual</b> |       |
|-----------------------------------------------------------------------|-------|
| O                                                                     |       |
| Escriba el nombre Unirse ahor                                         | a     |
| 🖂 💽 🖉 Dispositivos                                                    |       |
| Otras opciones de unión                                               |       |
| 셔 Audio desactivado 🔍 Audio del tele                                  | éfono |
|                                                                       |       |
| Imagen 2.                                                             |       |

Dispositivos

K

ACCESO DISPOSITIVOS permite configurar la fuente de cada uno de los dispositivos para interacción en la vídeo conferencia, puede configurar el idioma por defecto (Imagen 3.) y puede informar un problema (Imagen 4.).

Abrir configuración de idioma Imagen 3.

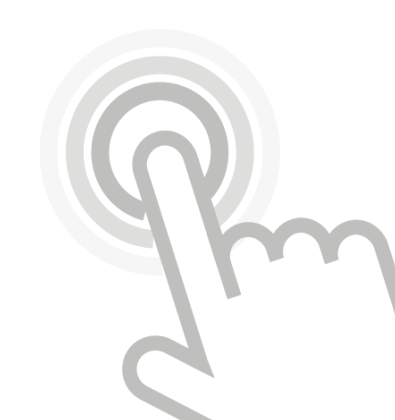

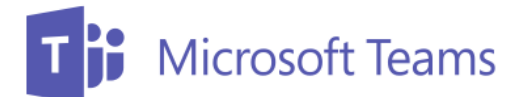

Al unirse a la reunión, deberá esperar a que su docente virtual inicie sesión y le permita el acceso (Imagen 5), si el docente se encuentra en el aula podrá ingresar Automáticamente (Imagen 6):

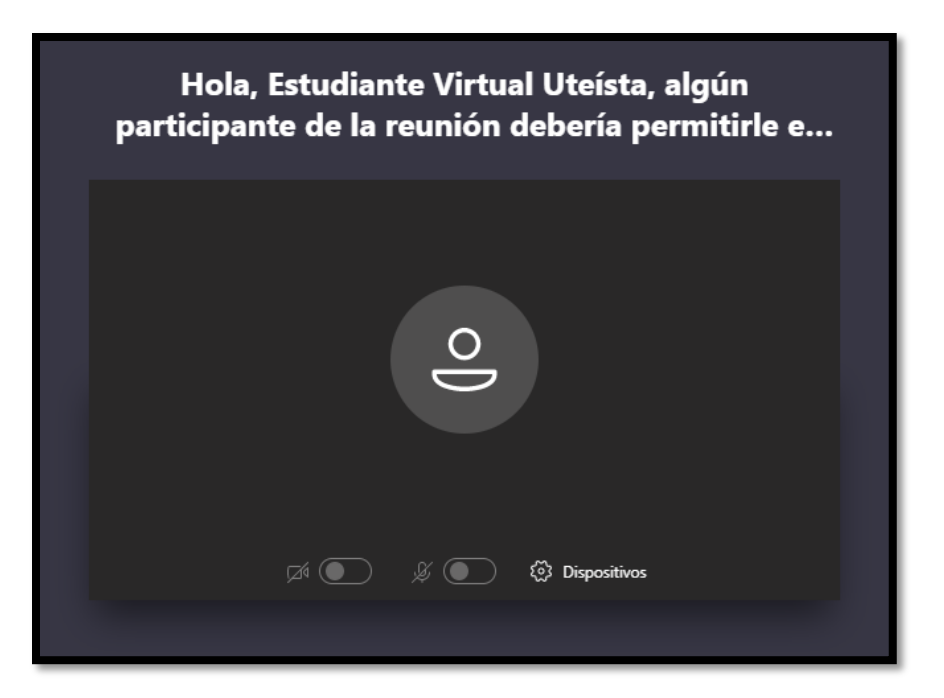

Imagen 5.

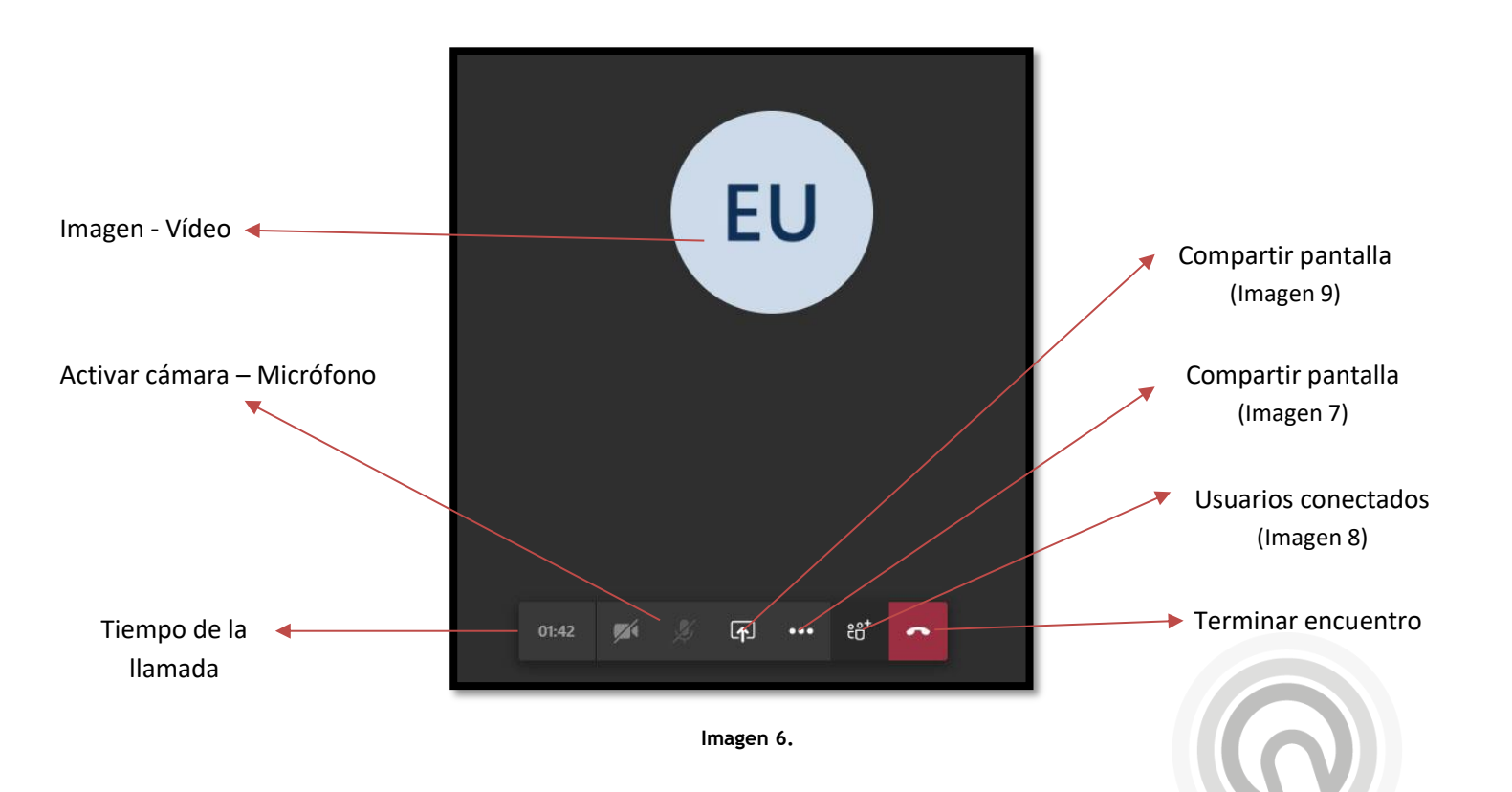

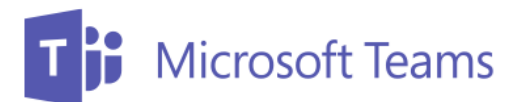

Para configurar los dispositivos este acceso puede ayudar a detectar o modificar los periféricos de entrada de su ordenador. (Imagen 7)

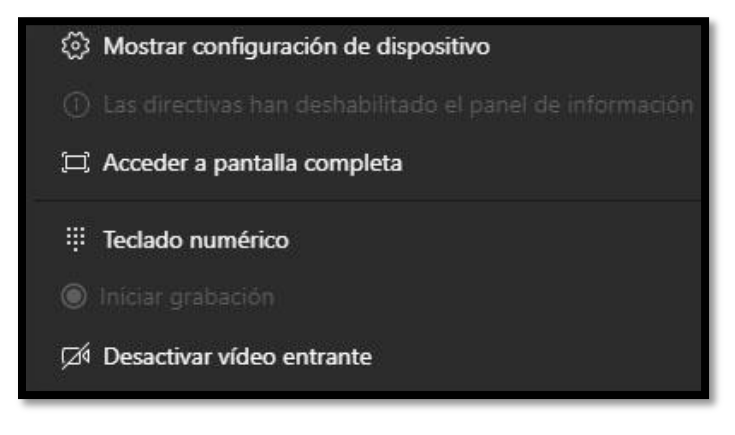

lmagen 7.

Esta vista le permite ve quienes estan conectaos a la reunión (Imagen 8):

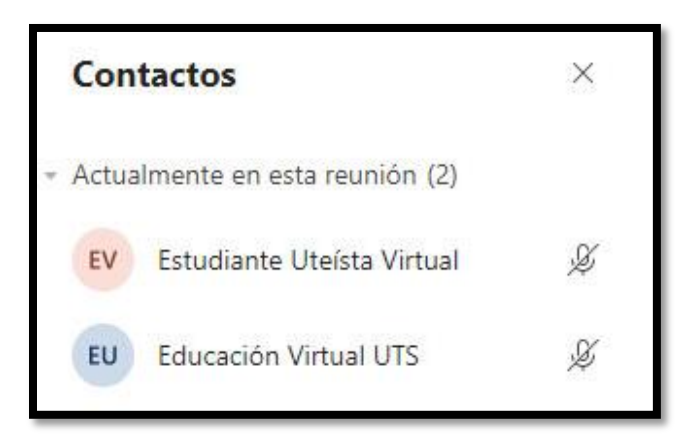

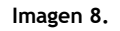

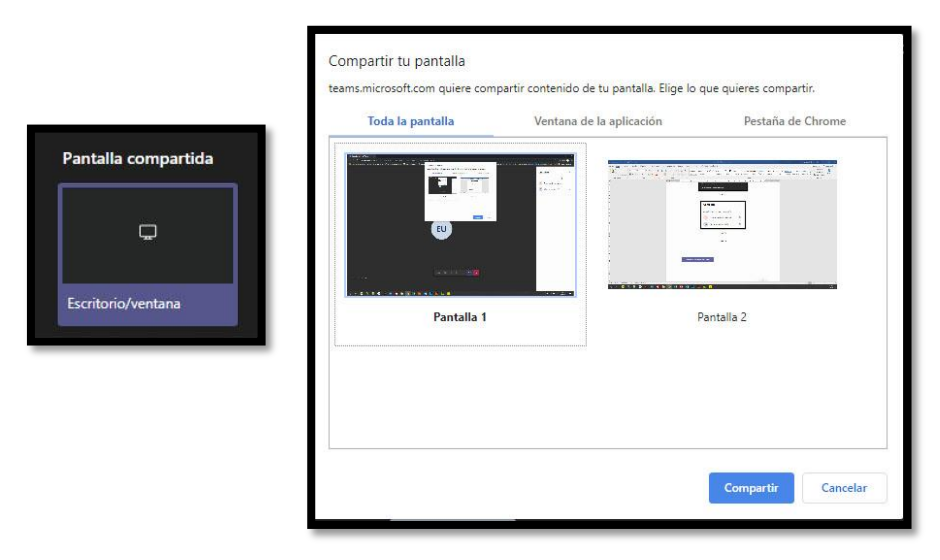

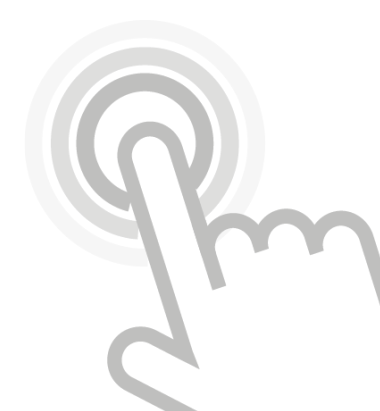

lmagen 9.

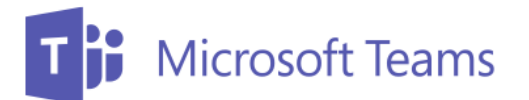

Tenga en cuenta habilitar el uso de camara y microfono para utilizarlos. (Imagen 10)

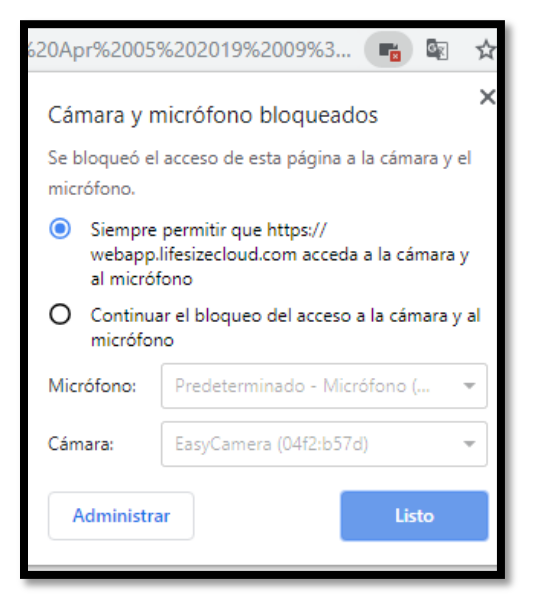

Imagen 10.

### ACCESO A TRAVÉS DEL APLICATIVO:

Descargar la aplicación de Windows

Descargue la aplicación e instale la aplicación (Imagen 11 - 12):

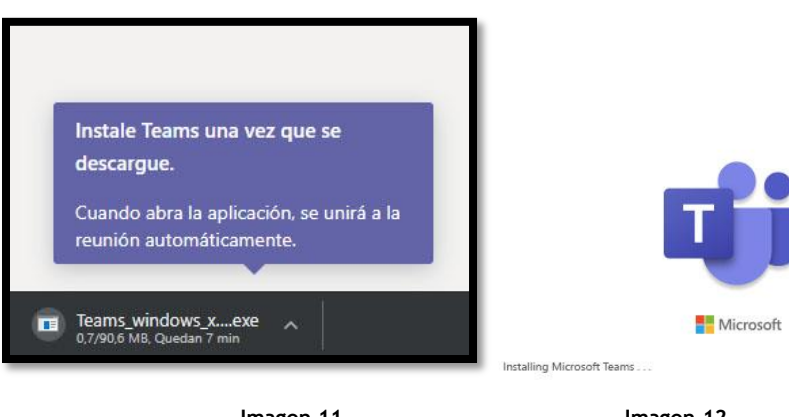

lmagen 11.

Imagen 12.

Inicie sesión o sincronice con su cuenta de Office 365 y continúe de la misma manera que con el aplicativo Web.